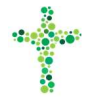

## Sådan skifter du dit kodeord på Korskirkens intranet

Kun medlemmer af Korskirkens Baptistmenighed har lov til at logge på intranettet.

1. Stå på siden med DOKUMENTER

| LIDT AF<br>HVERT | <del>&lt;</del> |             |                            | Hej Anne Testó! |                |
|------------------|-----------------|-------------|----------------------------|-----------------|----------------|
| DOKUMENTER       | Ź               |             | DOKUMENTER                 |                 |                |
|                  | =               | Dokumenter  | foralle                    |                 |                |
|                  |                 | 🖕 Fileralle |                            |                 | ۹              |
|                  |                 | TYPE \$     | MAPPE/FIL 👻                | DATO ÆNDRET \$  | STØRRELSE<br>€ |
|                  |                 | марре       | ADRESSER NØGLEN            |                 |                |
|                  |                 | марре       | ANDET                      |                 |                |
|                  |                 | МАРРЕ       | ARBEJDSBESKRIVELSER UDVALG |                 |                |
|                  |                 | марре       | ARBEJDSCRENE               |                 |                |
|                  |                 | марре       | BILACSSKABELONER           |                 |                |

- a. Er du ikke logget på, gør da følgende:
  - i. Vælg <u>https://korskirkenet.dk</u>
  - ii. Angiv brugernavn/e-mailadresse og dit midlertidige kodeord, som du har modtaget sammen med velkomstbrevet.
- 2. For at skifte kodeord, klik i øverste højre hjørne, hvor der står "Hej <dit brugernavn>" og symbolet på et "hoved"

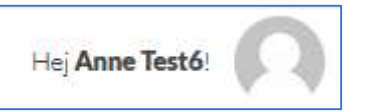

3. Vælg "Indstillinger" og derefter "Generelt"

| 2               | /eikommen <b>Anne Testó</b> |
|-----------------|-----------------------------|
| 🌣 Indstillinger |                             |
| Generelt        |                             |
|                 |                             |

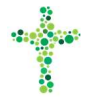

4. Indtast din nuværende adgangskode (den fra velkomstbrevet).

Er du lige logget på for første gang, ligger den muligvis stadigvæk kopieret i dit "klippebord". Du kan da højreklikke i feltet "Nuværende adgangskode", og vælge "Indsæt".

| E-MAIL & ADGANGSKODE                                                             |                                   |  |  |  |  |  |  |
|----------------------------------------------------------------------------------|-----------------------------------|--|--|--|--|--|--|
| Opdater din e-mail og/eller adgangskode.<br>DIN NUVÆRENDE ADGANGSKODE ER UGYLDIG |                                   |  |  |  |  |  |  |
| •••••••                                                                          |                                   |  |  |  |  |  |  |
| Glemt din adgangskode?                                                           | - <u>K</u> lip<br>K <u>o</u> pier |  |  |  |  |  |  |
| KONTO E-MAIL                                                                     | Indsæt                            |  |  |  |  |  |  |
|                                                                                  | Gendan                            |  |  |  |  |  |  |
| annetest6@korskirkenet.dk                                                        |                                   |  |  |  |  |  |  |

5. Tryk nu på knappen: "NYT KODEORD"

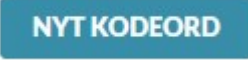

- 6. Systemet foreslår et nyt stærkt kodeord, men du kan også skrive din egen adgangskode, som du bedre kan huske. Sørg for, at den er på *mindst 12 tegn* og indeholder *både store og små bogstaver*, *tal* og *specialtegn* (som f.eks. # ! eller ?)
- Du skriver din egen adgangskode i feltet, hvor den foreslåede adgangskode står.
   Systemet fortæller dig automatisk, hvor sikker adgangskoden er: "Svag", "Medium" eller "Stærk".
   Den SKAL mindst være "Medium", men sørg hellere for, at den er "Stærk".
- 8. I eksemplet er valgt kodeordet 500ErStørreEnd499!!!
  ikke underligt lyser feltet nedenunder grønt og angiver, at adgangskoden opleves Stærk.

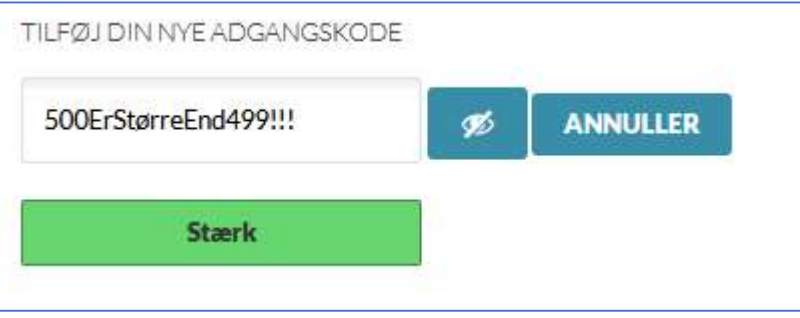

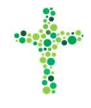

9. Adgangskoden *AnneErMig!* duer ikke. Den skal mindst være på 12 tegn og medtage tal. Lad heller ikke dit brugernavn eller e-mailadresse indgå i adgangskoden. Det gør det alt for let at gætte!

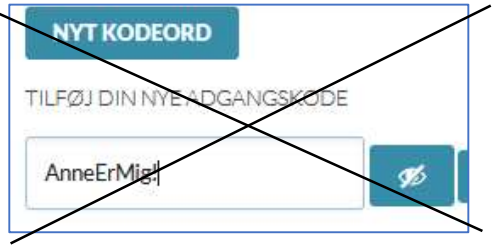

## 10. Tryk "Gem Ændringer".

I venstre side kan du nu se, at adgangskoden er ændret, ved at der står: "Dine indstillinger er blevet gemt".

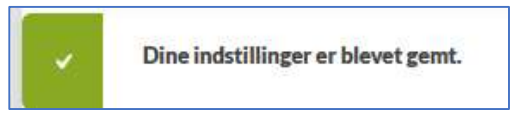

11. Du modtager yderligere en bekræftende e-mail, hvor der står, at din adgangskode er ændret.

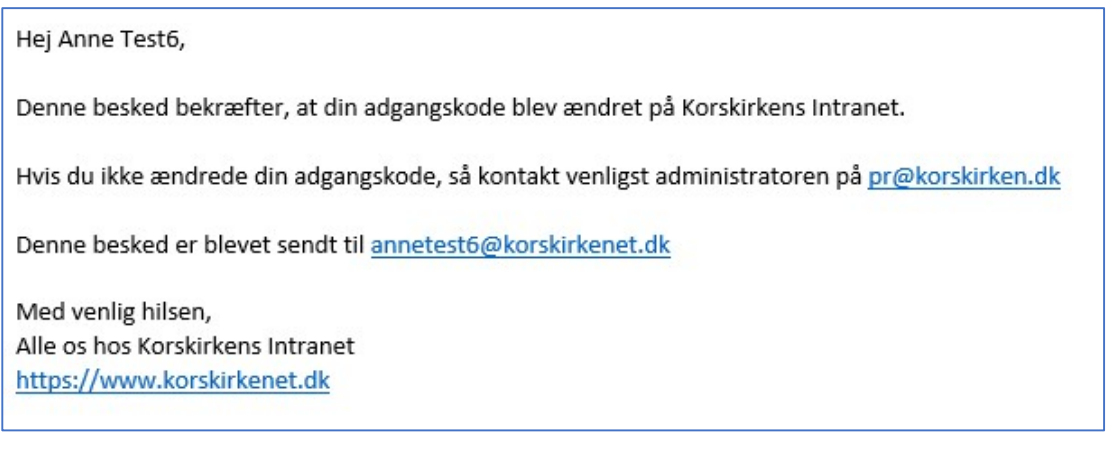

12. For at komme tilbage til siden med Dokumenter, klik i øverste venstre side på feltet "Dokumenter".

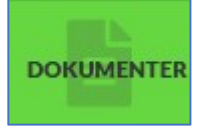

Du finder flere vejledningerne her: https://www.korskirken.dk/intranet/vejledninger

Har du spørgsmål bedes de stillet til support@korskirkenet.dk, og vi vil besvare dem, så hurtigt vi - som frivillig arbejdskraft - formår.

God fornøjelse PR-gruppen, Korskirken